Yuhnethequinto a , , and related to delivery of goods or services for your records

## Fycureceive against an incorrect FO or item, attempt to delete the receipt first. To delete a receipt transaction in Buil Marketplace utilize the following steps

## tothe inBull Marketplace

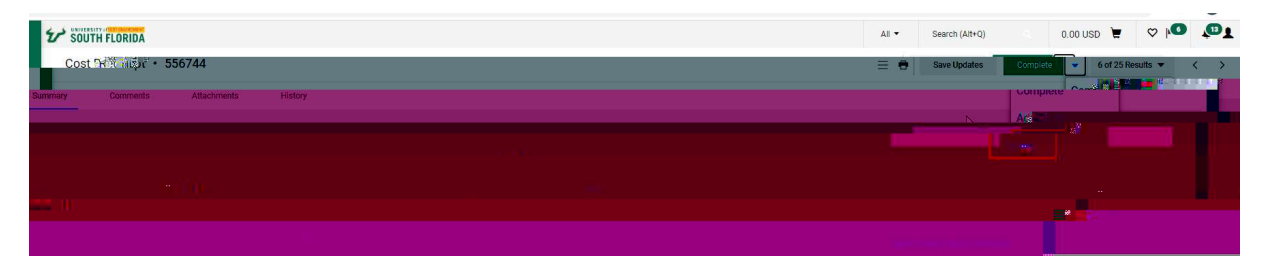

## **Orlyuse this functionality if items**

will neverbereceived in the future. This will remove the item from the ability to be received in the future and may not be able to be received without a drarge order or new Ruch ase Order:

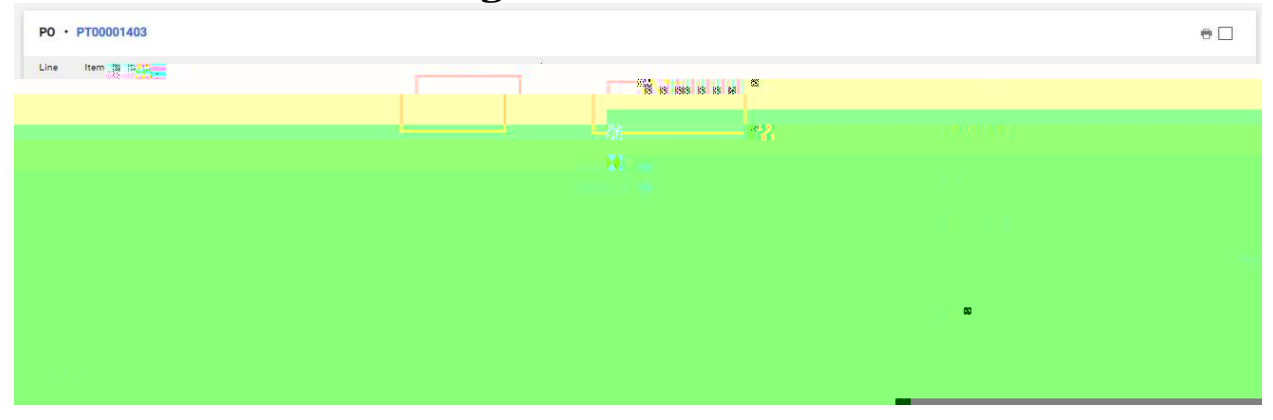